sistemas:sisae [Documentacao Oficial - DGTI / IFCE]

SisAE Processo de Inscrição Acompanhamento de Inscrições

## Acompanhamento de Inscrições

|                       |                     |                           |                   |                   |                         |                                   | Nova Inscriçã        |
|-----------------------|---------------------|---------------------------|-------------------|-------------------|-------------------------|-----------------------------------|----------------------|
| Inscrições            |                     |                           |                   |                   |                         |                                   |                      |
| A seguir você pode a  | companhar o statu   | s das suas inscrições.    |                   |                   |                         |                                   |                      |
| O Dica: Passe o moo   | ise sobre cada stat | us para obter mais inform | ações             |                   |                         |                                   |                      |
| Oferta                | Renovação           | Fim das inscrições        | Data da inscrição | Auxilio concedido | em - Suspenso em        | Status                            | Ações                |
| Auxilio Óculos 2014.2 | Não                 | 03/12/2014 22:59          | 04/12/2014 14:02  | 04/12/2014 14:20  |                         | Beneficio concedido Aguertando De | dos flancários Ações |
| teste                 | Não                 | 12/12/2014 12:02          | 02/12/2014 13:46  |                   |                         | Aguardando resultado              | Ações                |
| Caracterização        |                     |                           |                   |                   |                         |                                   |                      |
| Última Caracterizaçã  | o preenchida        |                           |                   |                   |                         |                                   |                      |
| Nome Curso            |                     | Semest                    | re Renda per      | capita D          | ata de última alteração | Data de valida                    | ide Ações            |
| Integrad              | o em Informática    | 2                         | R\$ 150,00        | 0.                | 2/12/2014 13:46         | 02/06/2015 13                     | 43> Editar           |

## Pedido de Recurso

O aluno que não teve o benefício concedido poderá entrar com Pedido de Recurso. O período para que o aluno possa fazer seu pedido de recurso está informado no edital da oferta. Essa funcionalidade somente estará disponível dentro do prazo determinado e para alunos em "lista de espera" ou que tiveram o "benefício indeferido".

| SisAE Processo                                             | de Inscrição Acompan                                       | nhamento de Inscrições           |                   |                           |                          |                                                                        | Sair           |
|------------------------------------------------------------|------------------------------------------------------------|----------------------------------|-------------------|---------------------------|--------------------------|------------------------------------------------------------------------|----------------|
| Acompanhar                                                 | mento de l                                                 | nscrições                        |                   |                           |                          |                                                                        |                |
|                                                            |                                                            |                                  |                   |                           |                          |                                                                        | Nova inscrição |
| Inscrições                                                 |                                                            |                                  |                   |                           |                          |                                                                        |                |
| A seguir você pode acompani<br>O Dica: Passe o mouse sobre | har o status das suas inscri<br>e cada status para obter m | <b>ições.</b><br>ais informações |                   |                           |                          |                                                                        |                |
| Oferta                                                     | Renovação                                                  | Fim das inscrições               | Data da inscrição | Auxilio concedido em - Su | uspenso em Status        |                                                                        | Ações          |
| Moradia                                                    | Não                                                        | 31/07/2015 18:00                 | 04/02/2015 14:04  |                           | No linto d               | le espera                                                              | Apões -        |
| Discentes Pais/Miles                                       | Não                                                        | 05/02/2015 18:00                 | 04/02/2015 13:40  |                           | No lista s               | e espera Recurso disponível                                            | Aples •        |
| Óculos 2015.1                                              | Não                                                        | 31/07/2015 18:00                 | 04/02/2015 08:34  |                           | Agranda                  | E possível entrar com um recurso<br>para esta inscriptio no período de | Apões +        |
| Auxilio Óculos 2014.2                                      | Não                                                        | 31/12/2014 22:00                 | 22/10/2014 11:22  |                           | Document                 | vios aceitos Entrevista Agendada                                       | Aples +        |
| Auxilio Formação 2014.2                                    | Não                                                        | 31/08/2014 13:46                 | 18/07/2014 13:24  | 15/10/2014 12:32          | Beneficie                | Concedida                                                              | Ações +        |
| Auxilio Transporte 2014.1                                  | Não                                                        | 30/06/2014 10:41                 | 13/05/2014 10:46  | 15/10/2014 13:36          | Beneficie                | Concedido                                                              | Aples +        |
| Auxilio Alimentação 2014.1                                 | Não                                                        | 20/05/2014 12:42                 | 06/05/2014 10:02  | 05/02/2015 09:10          | Beneficie                | Concedido                                                              | Apões +        |
| Caracterização                                             |                                                            |                                  |                   |                           |                          |                                                                        |                |
| Última Caracterização preenc                               | hida:                                                      |                                  |                   |                           |                          |                                                                        |                |
| Nome                                                       | Curso                                                      |                                  | Semestre          | Renda per capita          | Data de última alteração | Data de validade                                                       | Ações          |
| Concerning Concerns                                        | Bacharelado em Engen                                       | haria de Computação              | 4                 | R\$ 532.829,75            | 05/02/2015 11:18         | 06/05/1298014 09:44                                                    | Editar         |

Para entrar com "Pedido de Recurso" o aluno deve clicar em Ações, em seguida no menu Recurso.

| SisAE Process                                           | o de Inscrição Acompan                                       | hamento de Inscrições    |                   |                          |                          |                                 | Sa             |
|---------------------------------------------------------|--------------------------------------------------------------|--------------------------|-------------------|--------------------------|--------------------------|---------------------------------|----------------|
| Acompanha                                               | mento de l                                                   | nscrições                |                   |                          |                          |                                 |                |
|                                                         |                                                              |                          |                   |                          |                          |                                 | Nova Inscrição |
| Inscrições                                              |                                                              |                          |                   |                          |                          |                                 |                |
| A seguir você pode acompar<br>O Dica: Passe o mouse sob | nhar o status das suas inscri<br>re cada status para obter m | ções.<br>ais informações |                   |                          |                          |                                 |                |
| Oferta                                                  | Renovação                                                    | Fim das inscrições       | Data da inscrição | Auxilio concedido em - S | uspenso em Status        |                                 | Ações          |
| Moradia                                                 | Não                                                          | 31/07/2015 18:00         | 04/02/2015 14:04  |                          | No liste de              | espera                          | Aples -        |
| Discentes Pais/Mães                                     | Não                                                          | 05/02/2015 18:00         | 04/02/2015 13:40  |                          | No liste d               | espera Recurso disponível       | Apões -        |
| Óculos 2015.1                                           | Não                                                          | 31/07/2015 18:00         | 04/02/2015 08:34  |                          | Aguardan                 | do resultado                    | Documentos     |
| Auxilio Óculos 2014.2                                   | Não                                                          | 31/12/2014 22:00         | 22/10/2014 11:22  |                          | Document                 | tos aceitos Entrevista Agendada | Agoes          |
| Auxilio Formação 2014.2                                 | Não                                                          | 31/08/2014 13:46         | 18/07/2014 13:24  | 15/10/2014 12:32         | Beneficio                | Concedido                       | Apões -        |
| Auxilio Transporte 2014.1                               | Não                                                          | 30/06/2014 10:41         | 13/05/2014 10:46  | 15/10/2014 13:36         | Beneficio                | Concedido                       | Apões -        |
| Auxilio Alimentação 2014.1                              | Não                                                          | 20/05/2014 12:42         | 06/05/2014 10:02  | 05/02/2015 09:10         | Beneficio                | Concedido                       | Apões -        |
| Caracterização                                          |                                                              |                          |                   |                          |                          |                                 |                |
| Última Caracterização preer                             | chida:                                                       |                          |                   |                          |                          |                                 |                |
| Nome                                                    | Curso                                                        |                          | Semestre          | Renda per capita         | Data de última alteração | Data de validade                | Ações          |
|                                                         | Bash sails in an East                                        | and the Barrow Barrier   |                   | 05 633 930 75            | 05/02/2015 11-18         | 06/05/1009014 00:44             | a mul          |

Você será direcionado para a seguinte página. Nela você deve redigir os argumentos pelos quais considera que deveria ter seu benefício concedido.

| tar Recurso                                               |                                                                  |                                |               |
|-----------------------------------------------------------|------------------------------------------------------------------|--------------------------------|---------------|
| SUBERN I SERVICEN                                         |                                                                  |                                | (Contraction) |
| das Bascas Documentas                                     |                                                                  |                                | Cartona       |
| oè está modificando um pedido de recurso                  |                                                                  |                                |               |
| portante: Também é possível anexar documentos, para uma i | scrição específica, durante o período de recurado. Anexe os docu | mentos usando a aba Documentos |               |
| scrição                                                   |                                                                  |                                |               |
| 11953                                                     |                                                                  |                                |               |
| atlio                                                     |                                                                  |                                |               |
| Auxilio Transporte                                        |                                                                  |                                |               |
| lerta                                                     |                                                                  |                                |               |
| Auxilia Transporte 2016.1                                 |                                                                  |                                |               |
| linitanta                                                 |                                                                  |                                |               |
| Musia Maria Course Lime                                   |                                                                  |                                |               |
| water and a second threat                                 |                                                                  |                                |               |
| a argumentos com os quais contesto a referida decisão sá  | 6                                                                |                                |               |
| 7- B / D / # # T- %                                       |                                                                  |                                |               |
| Encreva seus argumentos aqui                              |                                                                  |                                |               |
|                                                           |                                                                  |                                |               |
|                                                           |                                                                  |                                |               |
|                                                           |                                                                  |                                |               |
|                                                           |                                                                  |                                |               |

Ao concluir o texto, salve. Aparecerá uma aba "Documentos", nela você poderá enviar algum documento caso deseje.

| SISAE Processo de Inco                                          | ição Acompanhamento de Intorições                                                                     |                                                                                                    | Set             |
|-----------------------------------------------------------------|----------------------------------------------------------------------------------------------------|----------------------------------------------------------------------------------------------------|-----------------|
| Editar Recurso                                                  |                                                                                                    |                                                                                                    |                 |
| Dados Baccos Documentos                                         |                                                                                                    |                                                                                                    | Candolar Salvar |
| Período de Recursos: 06/08/201<br>São suportados apenas arquivo | 6 07:00 s 12:06:2016 18:00 (Prazo restante aproxim<br>s de até 10MB e com os seguintes formatós: .jos | ado: 3 dias)<br>g., prog., git, .pdt, .doc, .docs                                                                                                    |                 |
| Comprovante de Inscrição no                                     | Cadastro Unico do Governo                                                                             |                                                                                                    |                 |
| TwisExtrats.jpg                                                 |                                                                                                    | The Recover                                                                                                    |                 |
| Selecionar arquivo Nanhu                                        | m anguliko selecionado.                                                                               | Environment and the second second sec |                 |
| Comprovante de Renda                                            |                                                                                                    |                                                                                                    |                 |
| Captura_de_bela_de_2016-07-25                                   | 9_12-47-27.prg                                                                                        | C Remover                                                                                                    |                 |
| Selectoriar angulars Nerhu                                      | m arquivo selecionado.                                                                                | Erwisz Jegunol                                                                                                    |                 |
| Comprovante de Residência                                       |                                                                                                    |                                                                                                    |                 |
| Selecionar arguivo Nanhu                                        | m arquivo selecionado.                                                                                | Erwint Insulation                                                                                                    |                 |
| CPF                                                             |                                                                                                    |                                                                                                    |                 |
| Selecionar angulvo Nenhu                                        | m arquivo selecionado.                                                                                | Ereitz anne et                                                                                                    |                 |
| Histórico Escolar Alualizado                                    |                                                                                                    |                                                                                                    |                 |
| Selectoriar anguleo Nerhu                                       | m arguivo selecionado.                                                                                | Ewar an we                                                                                                    |                 |
| RO                                                              |                                                                                                    |                                                                                                    |                 |
| Selecionar arguivo Nenhu                                        | m arquivo selecionado.                                                                                | Review ansates                                                                                                    |                 |

Após finalizar, salve. Você será redirecionado para a página de acompanhamentos. Onde verá a mensagem "Recurso foi criado com sucesso", e poderá verificar que há uma mensagem "Aguardando resultado dos recursos" no status. Na data prevista em edital o resultado será divulgado.

| SisAE Processo                                           | o de Inscrição Aco                               | mpanhamento de Inscrições           |                   |         |                        |                          |                                     | Sair           |
|----------------------------------------------------------|--------------------------------------------------|-------------------------------------|-------------------|---------|------------------------|--------------------------|-------------------------------------|----------------|
| Recurso foi criado com suce                              | sso. 🗲—                                          |                                     |                   |         |                        |                          |                                     | ×              |
| Acompanha                                                | mento de                                         | e Inscrições                        |                   |         |                        |                          |                                     |                |
|                                                          |                                                  |                                     |                   |         |                        |                          |                                     | Nova Inscrição |
| Inscrições                                               |                                                  |                                     |                   |         |                        |                          |                                     |                |
| A seguir você pode acompar<br>O Dica: Passe o mouse sobr | ihar o status das suas<br>re cada status para ob | inscrições.<br>ter mais informações |                   |         |                        |                          |                                     |                |
| Oferta                                                   | Renovação                                        | Fim das inscrições                  | Data da inscrição | Auxilia | concedido em - Suspens | o em Status              |                                     | Ações          |
| Moradia                                                  | Não                                              | 31/07/2015 18:00                    | 04/02/2015 14:04  |         |                        | Na lista de espera       | 1                                   | Aples -        |
| Discentes Pais/Mães                                      | Não                                              | 05/02/2015 18:00                    | 04/02/2015 13:40  |         |                        | Na lista de espera       | Aguardando resultado dos recursos 🗖 | Aples •        |
| Óculos 2015.1                                            | Não                                              | 31/07/2015 18:00                    | 04/02/2015 08:34  |         |                        | Aguardando resu          | Hado                                | Aples -        |
| Auxílio Óculos 2014.2                                    | Não                                              | 31/12/2014 22:00                    | 22/10/2014 11:22  |         |                        | Documentos acei          | tos Entrevista Agendada             | Aples +        |
| Auxilio Formação 2014.2                                  | Não                                              | 31/08/2014 13:46                    | 18/07/2014 13:24  | 15/10/3 | 2014 12:32             | Beneficio Conced         | ide .                               | Apões -        |
| Auxilio Transporte 2014.1                                | Não                                              | 30/06/2014 10:41                    | 13/05/2014 10:46  | 15/10/3 | 2014 13:36             | Beneficio Conced         | 6de                                 | Aples -        |
| Auxilio Alimentação 2014.1                               | Não                                              | 20/05/2014 12:42                    | 06/05/2014 10:02  | 05/02/3 | 2015 09:10             | Beneficio Conced         | ido -                               | Aples +        |
| Caracterização                                           |                                                  |                                     |                   |         |                        |                          |                                     |                |
| Última Caracterização preen                              | chida:                                           |                                     |                   |         |                        |                          |                                     |                |
| Nome                                                     | Curso                                            |                                     | s                 | emestre | Renda per capita       | Data de última alteração | Data de validade                    | Ações          |
|                                                          | Bacharelado em E                                 | ngenharia de Computação             | 4                 |         | R\$ 532.829,75         | 05/02/2015 11:18         | 06/05/1298014 09:44                 | Editar         |

sistemas/sisae.txt · Esta página foi modificada pela última vez em: 2020/08/20 17:15 por 1060553